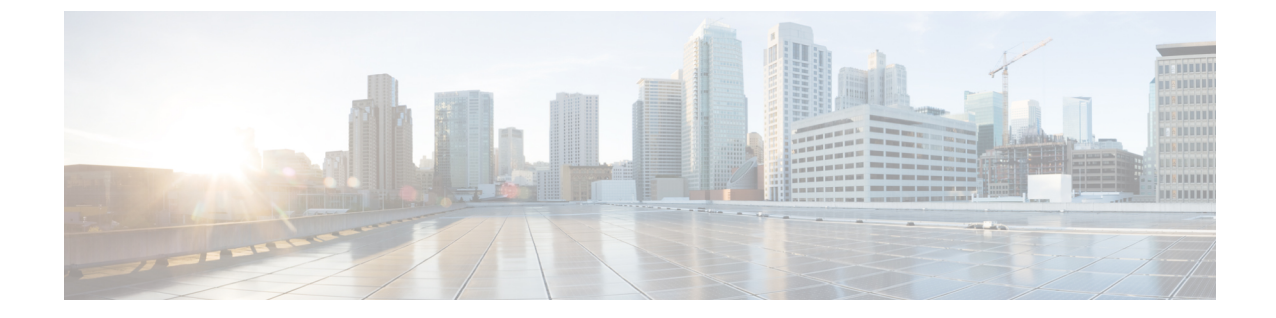

## クラスタの設定

- ・ビジュアルボイスメールの設定 (1ページ)
- Cisco Unified Communications Manager の統合の設定 (2ページ)

## ビジュアル ボイスメールの設定

**ステップ1** ビジュアル ボイスメールを設定するには、[設定(Configuration)] タブ > [Unified Communications] を選 択します。

[Unified Communications]ウィンドウが開きます。

**ステップ2** [ボイスメール (Voicemail)]を選択して [CUCI 用のビジュアル ボイスメールのデフォルト設定 (Default settings for Visual Voicemail for CUCI)]を選択します。

Unity Connection のお客様は、[ボイスメール サーバ (Voicemail Server)]フィールドまたは[メールストア サーバ (Mailstore Server)]フィールドに Unity Connection サーバの IP アドレスもしくは DNS 名を入力す る必要があります。 その他のすべての設定はデフォルトのままにしておくことを推奨します。

- **ステップ3** ビジュアルボイスメールを有効にするには、[ビジュアルボイスメールの有効化(Enable Visual Voicemail)] を選択します。
- **ステップ4** ビジュアル ボイスメールの設定を手動で入力する場合は、[ユーザによる手動設定の入力を許可 (Allow user to enter manual settings)]を選択します。
- ステップ5 次の情報を入力します。
  - ・ボイスメールサーバ:Webex アプリケーションがボイスメールを取得する際に通信する必要のあるビジュアルボイスメールサーバ名。
  - •[ボイスメールプロトコル (Voicemail Protocol)]: ビジュアル ボイスメール サーバとの通信に使用す るプロトコル。[HTTP] または [HTTPS] を選択できます。
  - •[ボイスメールポート(Voicemail Port)]: ビジュアルボイスメールサーバに関連付けられたポート。

次のメールストアパラメータのオプションはサポートされていません。Webex 管理ツールには値が必要で す。メールストアサーバのフィールドには10.0.0 を入力し、残りのフィールドにはデフォルトの値を使 用します。

- [メールストアサーバ (Mailstore Server)]: メールストア サーバ名。
- [メールストアプロトコル (Mailstore Protocol)]:メールストア サーバが使用するプロトコル。[TLS] または [プレーン (Plain)]を選択できます。
- [メールストアポート (Mailstore Port)]: メールストア サーバに関連付けられたポート。
- [IMAPアイドル期限時間(IMAP IDLE Expire Time)]: サーバのボイスメールの確認が自動的に停止する期限までの時間(分単位)。
- [メールストアの受信トレイフォルダ名(Mailstore Inbox Folder Name)]: メールストアサーバで設定 されている受信トレイフォルダの名前。
- [メールストアのごみ箱フォルダ名(MailstoreTrash Folder Name)]: メールストアサーバで設定されて いるごみ箱フォルダ(通常は削除済み項目フォルダ)の名前。

ステップ6 保存を選択します。

## Cisco Unified Communications Manager の統合の設定

- ステップ1 [設定 (Configuration)]タブ>[追加のサービス (Additional Services)]>[Unified Communications] を選 択します。
- ステップ2 [クラスタ(Clusters)]タブを選択し、[追加(Add)]を選択します。
- **ステップ3** [Messenger サービス クライアントと Cisco UC Manager の統合の有効化(Enable Cisco UC Manager integration with Messenger Service Client)]を選択します。
- **ステップ4** [ユーザによる手動設定の入力を許可(Allow user to enter manual settings)]を選択すると、ユーザは基本 モードのプライマリサーバの値か、または拡張モードのTFTP/CTI/CCMCIPサーバの値を変更できます。
  - (注) このオプションを有効にすると、ユーザが入力した設定で Webex 組織に対して指定したデフォル トまたはグローバルの Cisco Unified Communications Manager の設定が上書きされます。
- **ステップ5** [Cisco Unified Communications Manager サーバの設定(Cisco Unified Communications Manager Server Settings)] で、次のように選択します。
  - [基本的なサーバ設定(BasicServer Settings)]: Cisco Unified Communications Manager サーバの基本的 な設定を入力します。
  - [詳細なサーバ設定(AdvancedServer Settings)]: Cisco Unified Communications Manager サーバの詳細 設定を入力します。

(注) サーバ設定のオプションは、基本か詳細かによって変わります。

ステップ6 [基本的なサーバ設定(Basic Server Settings)]に次の値を入力します。

- •[プライマリサーバ (Primary Server)]: プライマリの Cisco Unified Communications Manager サーバの IP アドレスを入力します。 このサーバは、TFTP、CTI、CCMCIP で設定されます。
- 「バックアップサーバ (Backup Server)]: バックアップの Cisco Unified Communications Manager サーバの IP アドレスを入力します。このサーバは、TFTP、CTI、CCMCIP で設定され、プライマリの Unified Communications Manager サーバに障害が発生した場合のフェールオーバー サポートを提供します。
- ステップ7 [詳細なサーバ設定(AdvancedServer Settings)]を選択した場合は、TFTP(Trivial File Transfer Protocol) サーバ、CTI(コンピュータテレフォニーインテグレーション)サーバ、CCMCIP(Cisco Unified Communications Manager IP フォン)サーバの各設定を指定します。
- **ステップ8** 次のサーバのそれぞれに、IP アドレスを入力します。
  - (注) TFTP サーバには最大2つのバックアップサーバを、CTI サーバと CCMCIP サーバにはそれぞれ 1つのバックアップサーバを指定できます。 各バックアップサーバに適切な IP アドレスを入力 します。
    - [TFTP Server]
    - [CTI Server]
    - **CCMCIP サーバ (CCMCIP Server)** : これは、Cisco Unified Communications Manager (UDS) サー バのアドレスです。

リストされたサーバはユーザのホームクラスタ内に存在する必要があります。

**ステップ9** [ボイスメールのパイロット番号(Voicemail Pilot Number)]ボックスに、Cisco Unified Communications サーバのボイス メッセージ サービスの番号を入力します。

通常は、組織の管理者がWebexの組織全体のデフォルトのボイスメッセージ番号を入力します。ただし、[ユーザによる手動設定の入力を許可(Allow user to enter manual settings)]チェックボクスを選択すると、クラスタのユーザがこのデフォルトのボイスメッセージ番号を上書きできるようにすることができます。

- ステップ10 [ボイスメール (Voicemail)]を選択します。
- ステップ11 [ビジュアルボイスメールの有効化(Enable Visual Voicemail)]を選択します。

ここで入力したビジュアル ボイスメールの設定は、このクラスタに属しているユーザのみに適用されま す。

- ステップ12 [クラスタ(Clusters)]タブで、[このクラスタに固有のボイスメール サーバ(Specific voicemail server for this cluster)]を選択してボイスメール サーバを指定します。このサーバは、組織全体に提供されるボイ スメール サーバの設定とは異なります。
- **ステップ13** [ユーザによる手動設定の入力を許可(Allow user to enter manual settings)]を選択して、ユーザがこのク ラスタのビジュアル ボイスメール設定を手動で入力できるようにします。
- ステップ14 次の情報を入力します。

| [ボイスメール サーバ(Voicemail Server)] | ボイスメールサーバの IP アドレスまたは FQDN を |
|--------------------------------|------------------------------|
|                                | 入力します。                       |

| [ボイスメール プロトコル(Voicemail Protocol)] | [HTTP] または [HTTPS] を選択します。 |
|------------------------------------|----------------------------|
| [ボイスメール ポート(Voicemail Port)]       | ポート番号を入力します。               |

メールストアサーバ情報はサポートされていませんが、Webex 管理ツールでは、このフィールドに値の あることが想定されているため、10.0.0.0と入力します。メールストアの[プロトコル (Protocol)] フィールド、[ポート (Port)]フィールド、[IMAPのアイドル期限時間 (IMAP IDLE Expire Time)]フィー ルドはサポートされていません。これらのフィールドからデフォルト値を削除しないでください。

| [メールストア受信トレイ フォルダ名(Mailstore | メールストアサーバで設定された受信トレイフォル  |
|------------------------------|--------------------------|
| Inbox Folder Name)]          | ダの名前。                    |
| [メールストアのごみ箱フォルダ名(Mailstore   | メールストア サーバで設定されたごみ箱フォルダま |
| Trash Folder Name)]          | たは削除済み項目フォルダの名前。         |

ステップ15 [Save]を選択します。

翻訳について

このドキュメントは、米国シスコ発行ドキュメントの参考和訳です。リンク情報につきましては 、日本語版掲載時点で、英語版にアップデートがあり、リンク先のページが移動/変更されている 場合がありますことをご了承ください。あくまでも参考和訳となりますので、正式な内容につい ては米国サイトのドキュメントを参照ください。